Brought to you by

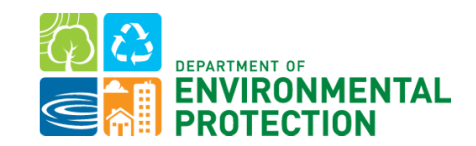

## Benchmark Your Way To Building Energy Performance Standards

**Presented By:** 

Sheena Oliver, Multifamily Energy Program Manager Cuiyin Wu, Building Data Analytics Manager

# Montgomery County Energy Summit

### **Montgomery County Benchmarking and Performance Standards Law**

Building Energy Use Benchmarking and Performance Standards law was signed into law in May 2014, and amended in April 2022. The law:

Covers commercial & multifamily buildings 25,000 square feet and greater

Uses ENERGY STAR Portfolio Manager to collect data Requires data to be submitted to the County by June 1st each year for public disclosure

Mandates data verification every 3 years

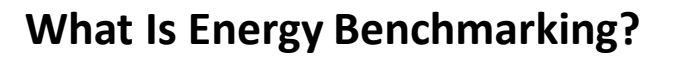

Track Annual Energy Use

Compare Measured Performance

Inform and Motivate Improvement

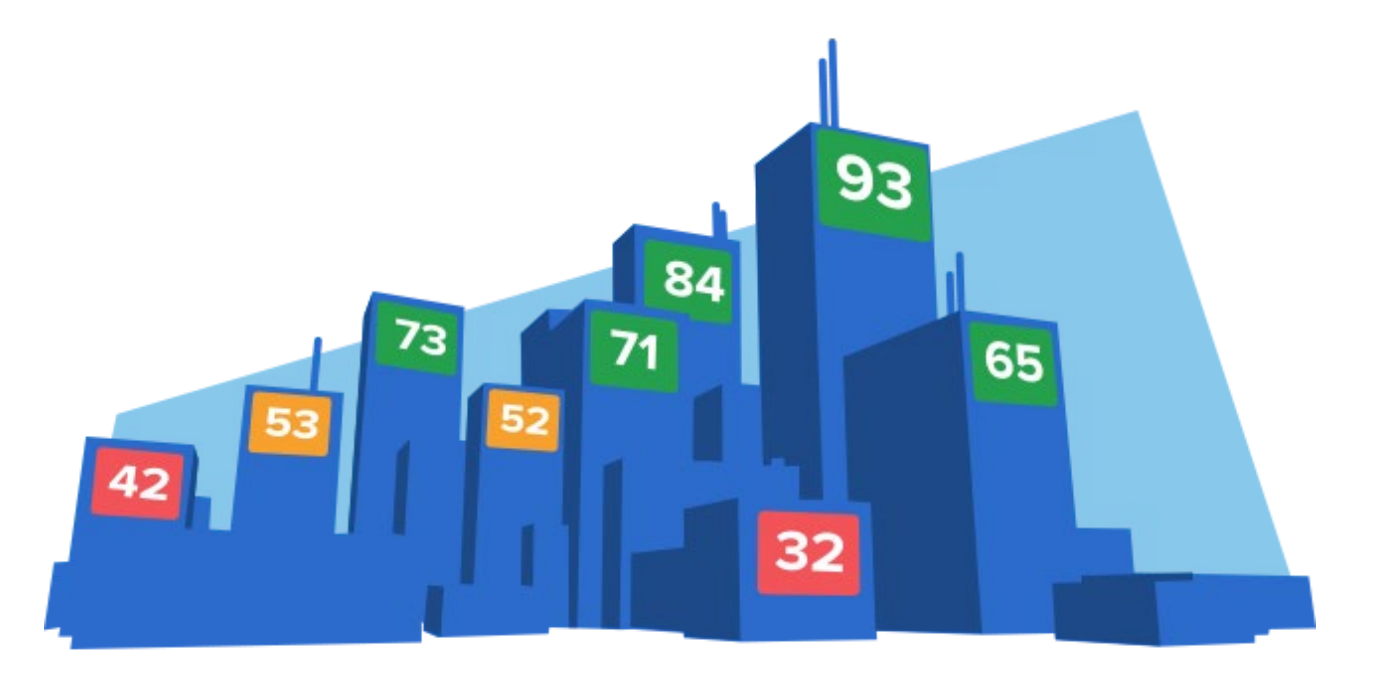

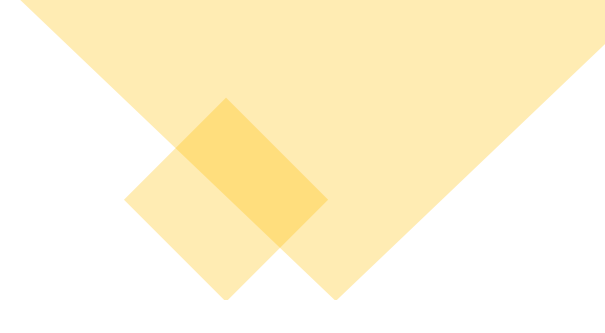

#### Building Benchmarking Timeline

| Group   | Building Coverage                                                                                                    | First Calendar Year Benchmarking Period | First Benchmarking Deadline |
|---------|----------------------------------------------------------------------------------------------------|-----------------------------------------|-----------------------------|
| County  | County-owned buildings 50k+ gsf                                                                                      | 2014                                    | June 1, 2015                |
| Group 1 | Commercial buildings 250k+ gsf                                                                                       | 2015                                    | June 1, 2016                |
| Group 2 | Commercial buildings 50k – 250k gsf                                                                                  | 2016                                    | June 1, 2017                |
| Group 3 | Commercial buildings 25k – 50k gsf;<br>County buildings 25k – 50k gsf;<br>Previously exempted buildings of all sizes | 2022                                    | June 1, 2023                |
| Group 4 | Multifamily residential buildings 250k+ gsf                                                                          | 2022                                    | June 1, 2023                |
| Group 5 | Multifamily residential buildings 25k – 250k gsf                                                                     | 2023                                    | June 1, 2024                |

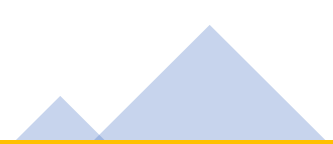

### Is my building covered by the law?

DEP publishes a <u>Covered Building Inventory</u> that lists the address and floor area of covered buildings

- Online GIS map
- The **Building Look Up** tool

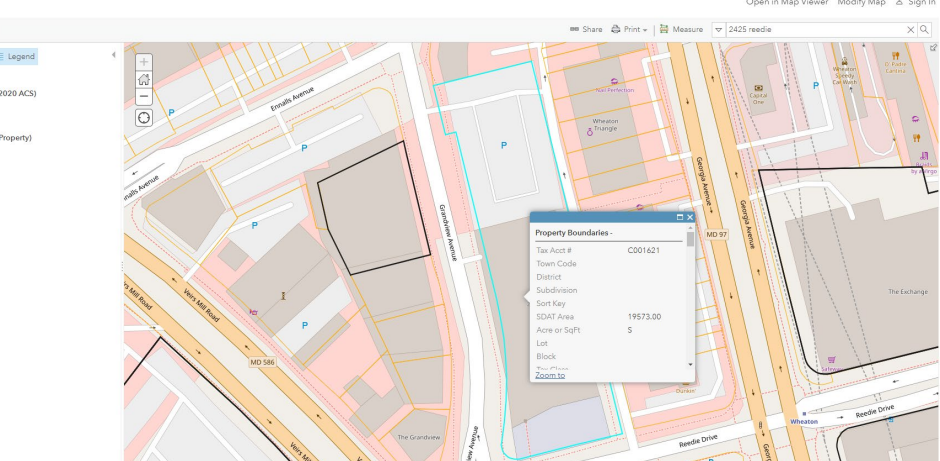

#### Need to find your building?

Many benchmarking ordinances require a building ID as part of the report submission process. Seamlessly identify your building and current compliance status with our helpful lookup tool.

| Search by Address |   | Search by Building ID |   |
|-------------------|---|-----------------------|---|
| * Street          |   |                       |   |
| State/Province    |   | City                  |   |
| Colorado          | ~ | Akron                 | ~ |

| ⊞ | File Ec                              | fivate-building-im<br>fit View Insert Fo                              | ormat Data Tools He                                                             | et ez<br>slb                                  |                           |                                                             |                                                                                  |                                                                         |                                                                                       |                                                             | 5                                   | =  | 0. | 0 | Shan |
|---|--------------------------------------|-----------------------------------------------------------------------|---------------------------------------------------------------------------------|-----------------------------------------------|---------------------------|-------------------------------------------------------------|----------------------------------------------------------------------------------|-------------------------------------------------------------------------|---------------------------------------------------------------------------------------|-------------------------------------------------------------|-------------------------------------|----|----|---|------|
| Q | ( Menus                              | ⊜ 📾 ▪ 100%                                                            | • 🕲 View only                                                                   |                                               |                           |                                                             |                                                                                  |                                                                         |                                                                                       |                                                             |                                     |    |    |   |      |
|   |                                      | fiz Land Use Category                                                 |                                                                                 |                                               |                           |                                                             |                                                                                  |                                                                         |                                                                                       |                                                             |                                     |    |    |   |      |
|   | A                                    | 8                                                                     | C                                                                               | D                                             | ε                         | F                                                           | G                                                                                | н                                                                       | 1                                                                                     | J                                                           | к                                   | L. | M  | N |      |
|   | DEP's pri<br>to confiri<br>records a | vate building invent<br>n their own building<br>t the time of publis! | ory contains the Montj<br>g square footage to det<br>hing. To better filter dat | gomery Cour<br>termine cove<br>ta, select the | rage under<br>2nd row, ar | ID and best know<br>the law. Other in<br>ad then select the | vn building gross square<br>formation, such as land<br>"Filter Views" option fro | e footage, both of wi<br>I use category, buildi<br>om the Data in the m | nch will be needed to benchmark<br>ng name, and owner name, are pro<br>enu bar above. | your building. Each building<br>ovided for context based on | owner will need<br>latest available |    |    |   |      |
|   |                                      | Montgomery                                                            |                                                                                 |                                               |                           | Building                                                    |                                                                                  | Land Use                                                                |                                                                                       |                                                             | First                               |    |    |   |      |
|   | Grou                                 | County                                                                |                                                                                 |                                               |                           | Gross Floor                                                 | Land Use                                                                         | Category                                                                |                                                                                       |                                                             | Benchmarki                          |    |    |   |      |
|   | р 🗢                                  | Building ID 📼                                                         | Street Address 🛛 🔻                                                              | City                                          | = Zip 🛛 🔻                 | Area 🚽 🚽                                                    | Category =                                                                       | Description                                                             |                                                                                       | Owner Name 🛛 🔻                                              | ng Deadline 🗵                       |    |    |   |      |
|   | County                               | 00152444                                                              | 100 Maryland Avenue                                                             | Rockville                                     | 20850-232                 | 2 131,203                                                   | Government Building                                                              | Government Buliding                                                     | Council Office Building                                                               | MONTGOMERY COUNTY                                           | June 1, 2015                        |    |    |   |      |
|   | County                               | 00152455                                                              | 27 Courthouse Sq                                                                | Rockville                                     | 20850-230                 | 8 92,450                                                    | Government Buliding                                                              | Government Buliding                                                     | Grey Courthouse Building                                                              | MONTGOMERY COUNTY                                           | June 1, 2015                        |    |    |   |      |
|   | County                               | 00278286                                                              | 1700 April Ln                                                                   | Silver Spring                                 | 20904                     | 54,022                                                      | Government Buliding                                                              | Government Buliding                                                     | White Oak Community Recreation Ce                                                     | MONTGOMERY COUNTY                                           | June 1, 2015                        |    |    |   |      |
| 1 | Group 3                              | 00952594                                                              | 8106 Georgia Avenue                                                             | Silver Spring                                 | 20910                     | 40,655                                                      | Government Buliding                                                              | Government Buliding                                                     | Progress Place (New)                                                                  | MONTGOMERY COUNTY MD                                        | June 1, 2023                        |    |    |   |      |
| 1 | Group 3                              | 00952594_A                                                            | 8106 Georgia Ave                                                                | Silver Spring                                 | 20910                     | 35,894                                                      | Government Buliding                                                              | Government Buliding                                                     | Fire Station #01                                                                      | MONTGOMERY COUNTY MD                                        | June 1, 2023                        |    |    |   |      |
|   | County                               | 00954308                                                              | 2000 Dennis Ave                                                                 | Silver Spring                                 | 20902                     | 53,432                                                      | Government Buliding                                                              | Government Buliding                                                     | Dennis Ave Health Center                                                              | MONTGOMMERY COUNTY MAR                                      | June 1, 2015                        |    |    |   |      |
|   | County                               | 01093362                                                              | 11701 Georgia Ave                                                               | Silver Spring                                 | 20902                     | 94,000                                                      | Government Buliding                                                              | Government Buliding                                                     | Wheaton                                                                               | MONTGOMERY COUNTY                                           | June 1, 2015                        |    |    |   |      |
|   | County                               | 01311981                                                              | 3950 Ferrara Drive                                                              | Silver Spring                                 | 20906                     | 51,543                                                      | Government Buliding                                                              | Government Buliding                                                     | Holiday Park Senior Center                                                            | MONTGOMERY COUNTY                                           | June 1, 2015                        |    |    |   |      |
|   | County                               | 01776544                                                              | 18330 Montgomery Villag                                                         | Gaithersburg                                  | 20879                     | 51,006                                                      | Government Buliding                                                              | Government Buliding                                                     | Gaithersburg Library                                                                  | MONTGOMERY COUNTY                                           | June 1, 2015                        |    |    |   |      |
|   | County                               | 01823533                                                              | 5301 Tuckerman Ln                                                               | Rockville                                     | 20852-                    | 200,159                                                     | Government Buliding                                                              | Government Buliding                                                     | Strathmore Concert Hall                                                               | MONTGOMERY COUNTY                                           | June 1, 2015                        |    |    |   |      |
|   | County                               | 01966255                                                              | 1301 Piccard Dr                                                                 | Rockville                                     | 20850                     | 93,915                                                      | Government Buliding                                                              | Government Buliding                                                     | Piccard Office Building                                                               | MONTGOMERY COUNTY MARYL                                     | June 1, 2015                        |    |    |   |      |
|   | County                               | 02253130                                                              | 101 Monroe Street                                                               | Rockville                                     | 20850                     | 234976                                                      | Government Buliding                                                              | Government Buliding                                                     | Executive Office Building                                                             | MONTGOMERY COUNTY                                           | June 1, 2015                        |    |    |   |      |
|   | County                               | 02262258                                                              | 12900 Middlebrook Rd                                                            | Germantown                                    | 20874                     | 94,873                                                      | Government Buliding                                                              | Government Buliding                                                     | Upcounty Regional Services Center                                                     | MONTGOMERY COUNTY                                           | June 1, 2015                        |    |    |   |      |
|   | County                               | 02469995                                                              | 401 Hungerford Dr                                                               | Rockville                                     | 20850                     | 82,888                                                      | Government Buliding                                                              | Government Buliding                                                     | Hhs Administrative Offices                                                            | MONTGOMERY COUNTY                                           | June 1, 2015                        |    |    |   |      |
|   | County                               | 03257268                                                              | 100 Edison Park Drive                                                           | Gaithersburg                                  | 20878-                    | 373,116                                                     | Government Buliding                                                              | Government Buliding                                                     | Public Safety Headquarters                                                            | MONTGOMERY COUNTY MD                                        | June 1, 2015                        |    |    |   |      |
|   | County                               | 03271420                                                              | 19840 Century Blvd                                                              | Germantown                                    | 20874-720                 | 7 49,183                                                    | Government Buliding                                                              | Government Buliding                                                     | Germantown Library                                                                    | MONTGOMERY COUNTY                                           | June 1, 2015                        |    |    |   |      |
|   | County                               | 03444741                                                              | 21 Maryland Ave                                                                 | Gaithersburg                                  | 20877                     | 98,060                                                      | Government Buliding                                                              | Government Buliding                                                     | Rockville Memorial Library                                                            | MONTGOMERY COUNTY                                           | June 1, 2015                        |    |    |   |      |
|   | County                               | 03690710                                                              | 50 Maryland Avenue                                                              | Rockville                                     | 20850                     | 166,000                                                     | Government Buliding                                                              | Government Buliding                                                     | Circuit Court South Tower                                                             | MONGOMERY COUNTY                                            | June 1, 2015                        |    |    |   |      |
|   | County                               | 03690710_A                                                            | 50 Maryland Avenue                                                              | Rockville                                     | 20850                     | 324,084                                                     | Government Building                                                              | Government Building                                                     | Circuit Court North Tower                                                             | MONGOMERY COUNTY                                            | June 1, 2015                        |    |    |   |      |
|   | County                               | 03731970                                                              | 8751 Snouffer School Rd.                                                        | Gaithersburg                                  | 20879                     | 180,447                                                     | Government Building                                                              | Government Buliding                                                     | Public Safety Training Academy                                                        | MONTGOMERY COUNTY MARYL                                     | June 1, 2015                        |    |    |   |      |
|   | County                               | 03735204                                                              | 900 Wayne Ave                                                                   | Silver Spring                                 | 20910                     | 88,929                                                      | Government Building                                                              | Government Buliding                                                     | Silver Spring Library                                                                 | MONTGOMERY COUNTY MARYL                                     | June 1, 2015                        |    |    |   |      |
|   | Group 1                              | 00018631                                                              | 22300 Comsat Dr                                                                 | Clarksburg                                    | 20871                     | 525,966                                                     | Office                                                                           | Industrial - Engineering                                                | & Research                                                                            | LANTIAN GATEWAY LLC                                         | June 1, 2016                        |    |    |   |      |
|   | Group 1                              | 00046844                                                              | 6801 Rockledge Drive                                                            | Bethesda                                      | 20817                     | 326,560                                                     | Office                                                                           | Office Building                                                         | Center For Leadership Excellence                                                      | LOCKHEED MARTIN CORP                                        | June 1, 2016                        |    |    |   |      |
|   | Group 1                              | 00046844_A                                                            | 6801 Rockledge Drive                                                            | Bethesda                                      | 20817                     | 260,000                                                     | Office                                                                           | Office Building                                                         | Corporate Headquarter                                                                 | LOCKHEED MARTIN CORP                                        | June 1, 2016                        |    |    |   |      |
|   | Group 1                              | 00050994                                                              | 11300 Rockville Pike                                                            | Rockville                                     | 20852                     | 294,788                                                     | Office                                                                           | Office Building                                                         | One Central Plaza                                                                     | BSREP II MD OFFICE ONE CENTR                                | June 1, 2016                        |    |    |   |      |
|   | Group 1                              | 00135792                                                              | 5600 Fishers Ln                                                                 | Rockville                                     | 20852                     | 1,403,544                                                   | Institutional/Community Fa                                                       | Office Building                                                         | 5600 Fishers Lane                                                                     | FISHERS LANE LLC                                            | June 1, 2016                        |    |    |   |      |
|   | Group 1                              | 00260351                                                              | 11255 New Hampshire Aw                                                          | Silver Spring                                 | 20904                     | 426,089                                                     | Retail                                                                           | Department Store                                                        | White Oak Shopping Center                                                             | SAUL SUBSIDIARY I LTD PTNSHP                                | June 1, 2016                        |    |    |   |      |
|   | Group 1                              | 00494214                                                              | 5530 Wisconsin Avenue                                                           | Chevy Chase                                   | 20815                     | 304,876                                                     | Office                                                                           | Office Building                                                         | Chevy Chase Building                                                                  | FRIENDSHIP PROPERTIES                                       | June 1, 2016                        |    |    |   |      |

### **Exemptions**

- 1. A building that can document that it is a single building less than 25,000 gross square feet.
- 2. Your building may be exempt if it contains individually owned or leased spaces where:
  - Each space is less than 25,000 gross square feet, AND
  - Each space does not share and is not connected by any interior space (even hallways), AND
  - Each space has its own energy systems (like HVAC and hot water heating) and there are no shared energy systems between spaces, <u>AND</u>
  - Each space has separate energy utility meters.

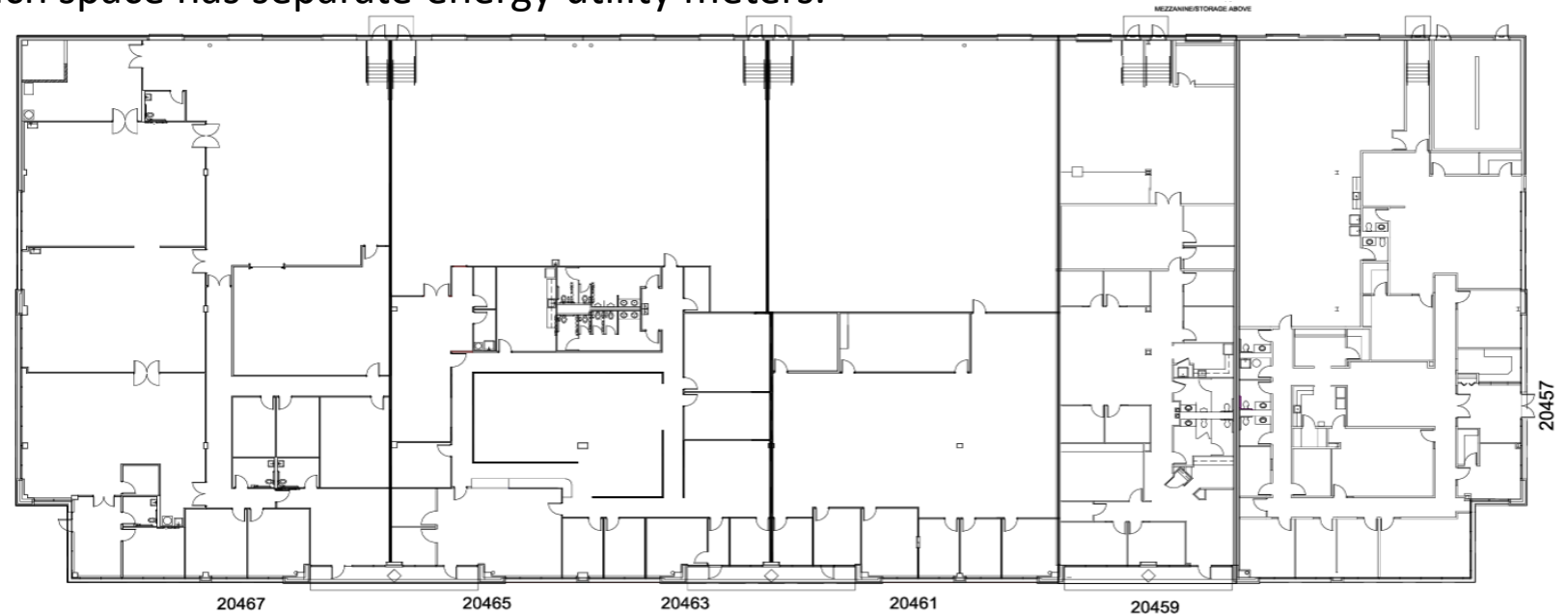

### **Exemptions**

3. A building for which more than 50% of the total gross floor area is used for:

- Public assembly in a building without walls; or,
- <u>Industrial uses</u> where the majority of energy is consumed for manufacturing, the generation of electric power or district thermal energy to be consumed offsite, or for other process loads; or,
- <u>Transportation</u>, <u>communications</u>, or <u>utility infrastructure</u>.

#### Montgomery County Building Energy Benchmarking Reporting Portal https://mcenergybenchmarking.org/

### Waivers

### Must be applied for annually by May 1st at

#### Montgomery County Building Energy Benchmarking Reporting Portal https://mcenergybenchmarking.org/

### **Financial Distress**

- Subject of a tax lien sale or public auction due to property tax arrearages;
- Controlled by a court appointed receiver;
- Recently acquired by a deed in lieu of foreclosure

Vacancy

On average, less than one full-time-equivalent employee occupied the building during the calendar year being reported;

### Demolition

The covered building was demolished or received its demolition permit during the calendar year for which benchmarking is required

### New Construction

The covered building is newly constructed and has received its certificate of use and occupancy during the calendar year for which benchmarking is required

### How to report if...

My property has multiple buildings but there is only one MBID?

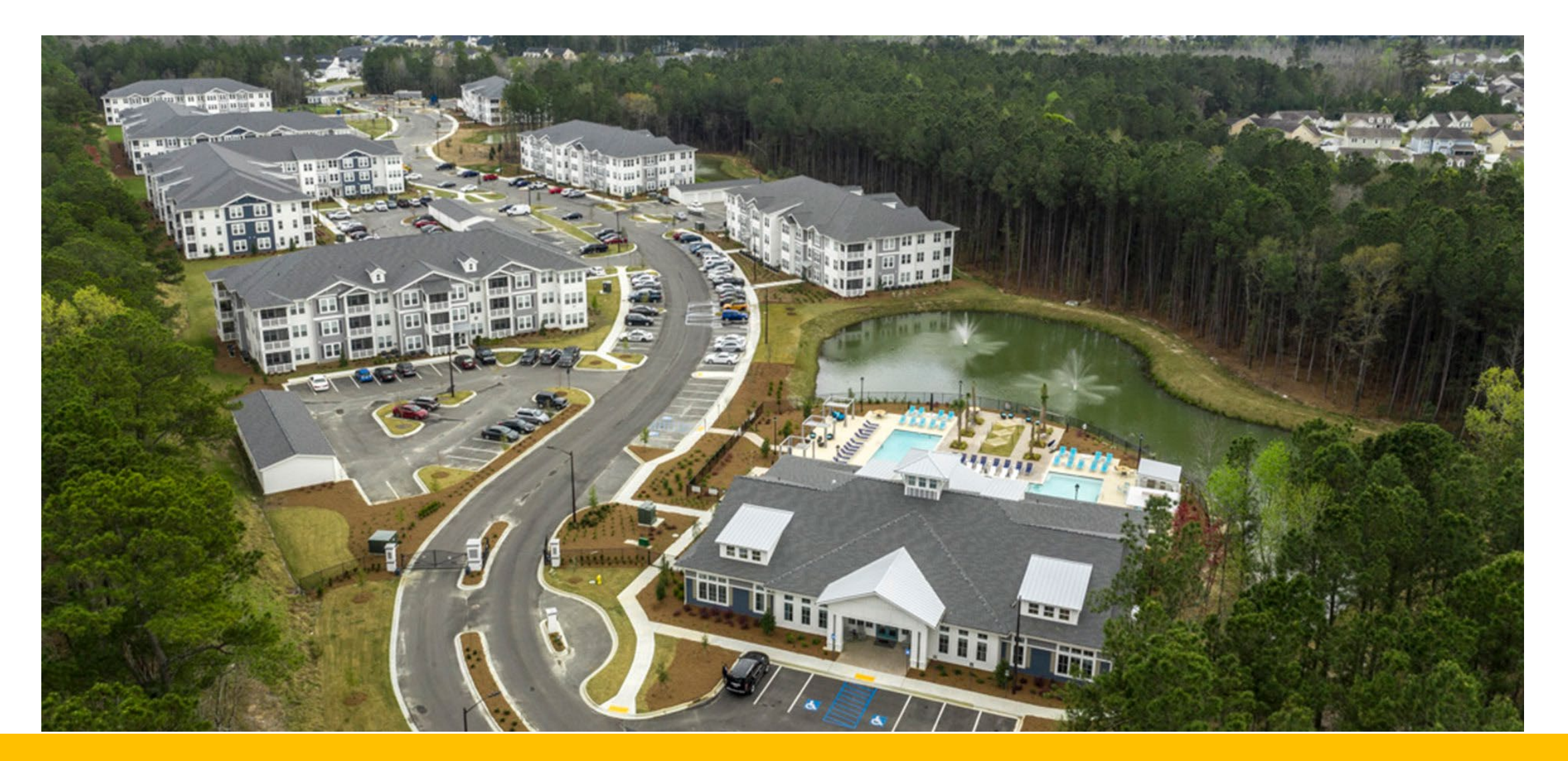

### How to report if...

My apartment has retail on the first floor

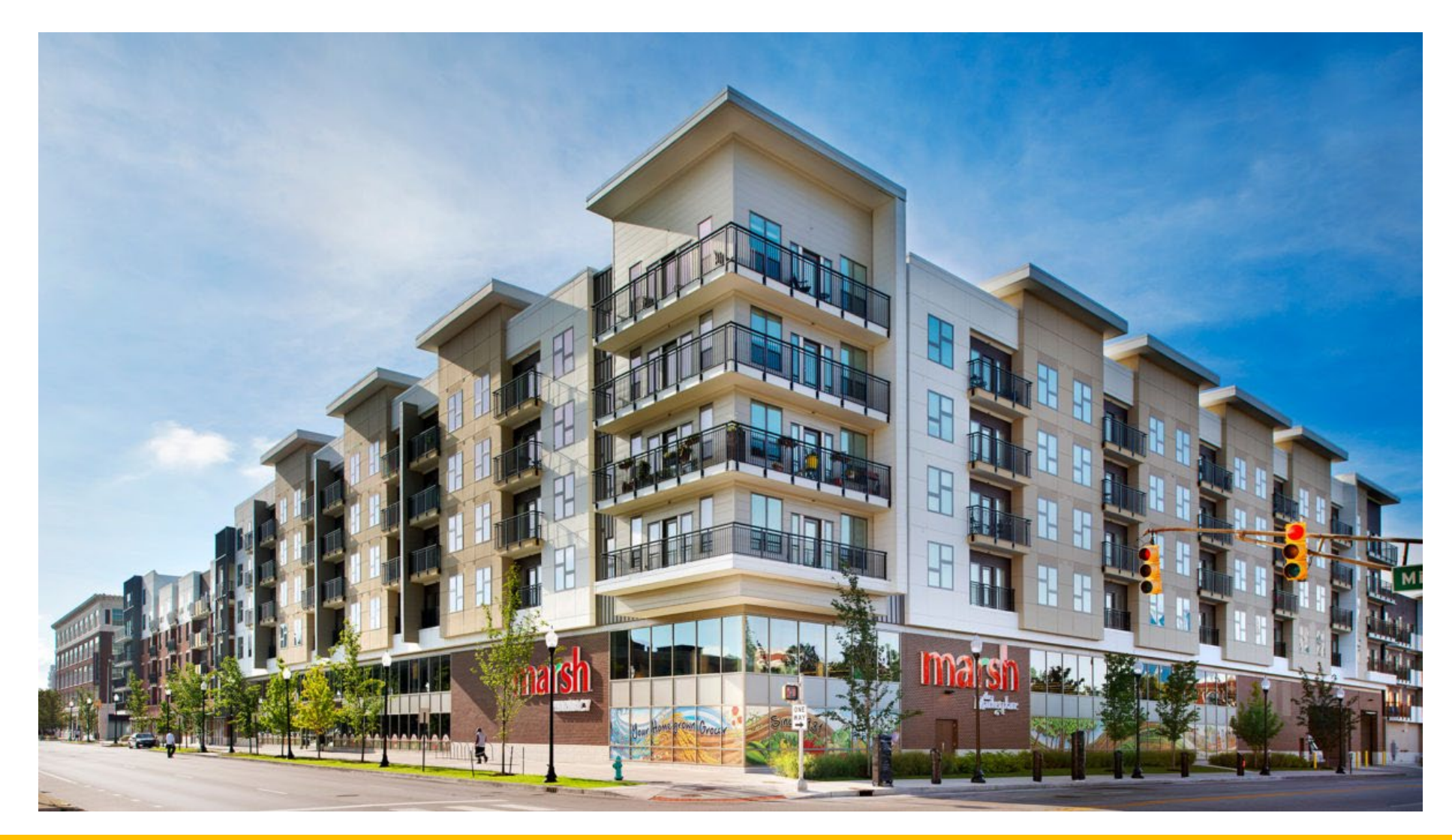

### How to report if...

My property is a strip mall with a tenant greater than 25,000 sqft

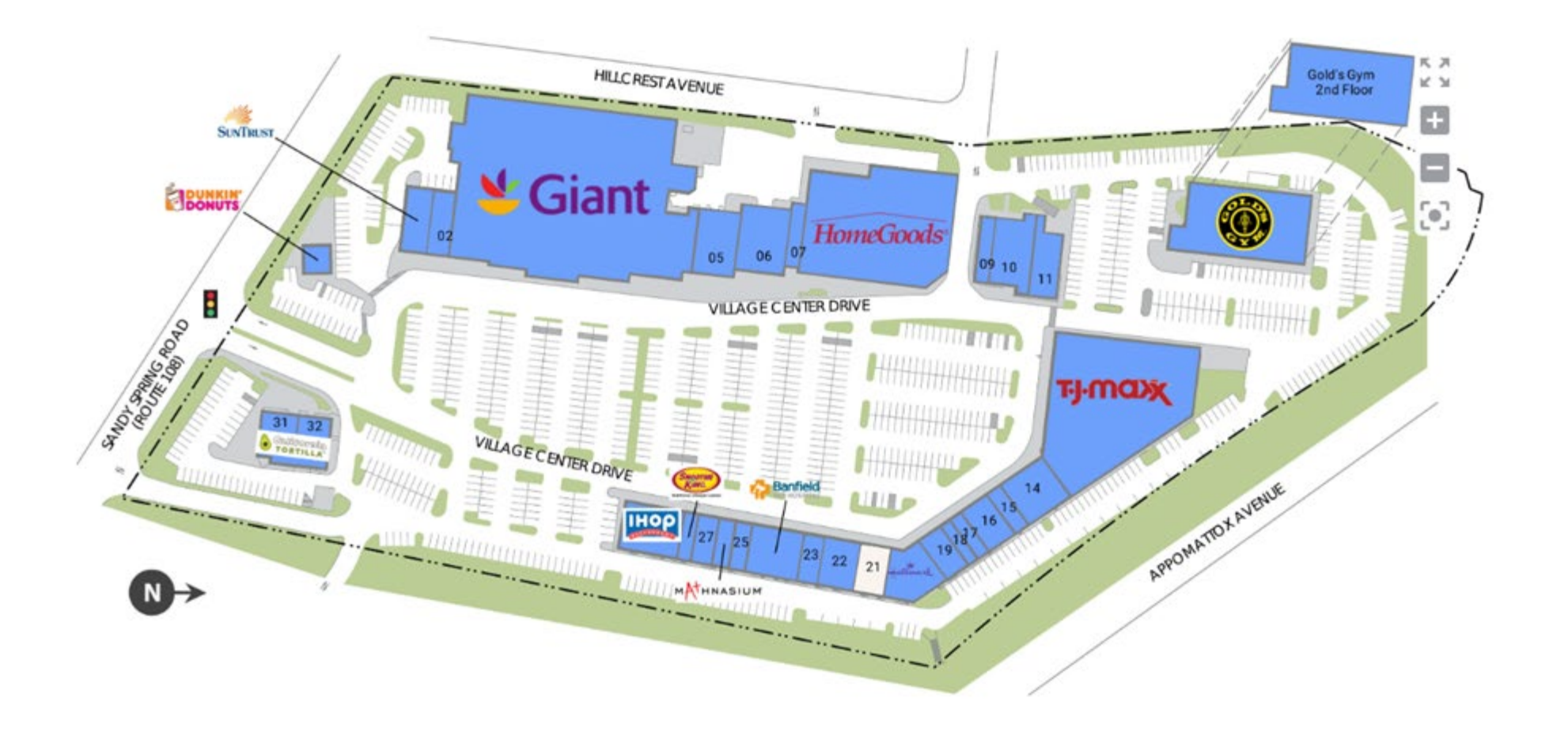

### **Need Help?**

### Benchmarking HOW-TO GUIDE

<u>link</u>

### **DEP Help Desk**

Energy@MontgomeryCountyMD.Gov

240-777-7707

Schedule one on one virtual session

link

Montgomery County Green Bank's Technical Assistance Program

link

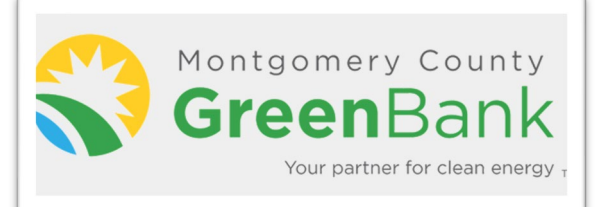

Montgomery County Benchmarking Ambassadors

<u>link</u>

### **Three Steps To Successful Reporting:**

1. Benchmark in ENERGY STAR Portfolio Manager

← C

2. Data Verification

| Welcome to Portf<br>Helping you track and improve e | olio Manager<br>nergy efficiency across your entire portfolio of properties. | ENERGY STAR<br>Buildings Homepage                                                        |
|-----------------------------------------------------|------------------------------------------------------------------------------|------------------------------------------------------------------------------------------|
| Usemame:<br>Password:                               | ·                                                                            | Take a Training                                                                          |
|                                                     | Lforoot my cassword,<br>Lforoot my username, Sign In                         | Learn More About<br>Portfolio Manager                                                    |
|                                                     | Create a New Account                                                         | These links provide more information from<br>ENERGY STAR and are not available in French |

3. Submit Data to DEP via our new Montgomery County Building Energy Benchmarking

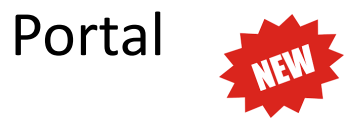

| https://mcanegybenchmarking.org                                                                                                    |                                                                                                    |
|----------------------------------------------------------------------------------------------------|----------------------------------------------------------------------------------------------------|
| Welcome to Montgomery County Building Energy<br>Banchmarking Reporting Portal!<br>Welcome to subnit energy data and forms to the Courts.<br>• Welcome to the Montgomery County Benchmarking Portal<br>• You must create an account and utilize <u>ENERGY STAR # Portfolio Manager</u> to add required<br>building and energy data.<br>• This benchmarking portal will then guide you through benchmarking and allow you to<br>submit you required benchmarking submission.<br>• Please sign in or create an account to start this process below. | Sign In<br>Claim your properties in Montgomery County<br>Update your contact information<br>File your benchmarking report<br>Submit extension, valver, or exemption forms<br>Email Address *<br>user.name@example.com<br>Password (fergiet) * |
|                                                                                                    | Sign In<br>Need an Account?<br>Sign Up                                                                                                    |

Please direct any questions or concerns to <u>energy@montgomerycountymd.gov</u>, or call 240-777-7707.

### To compile a complete report, you will need to gather:

- Address
- Montgomery County Building ID
- Gross floor area
- Property use type(s)
- Energy bills for all fuels used in the building (e.g. electric, gas, steam, chilled water, generator power, solar, etc.) covering January 1 through December 31 of the reporting year.

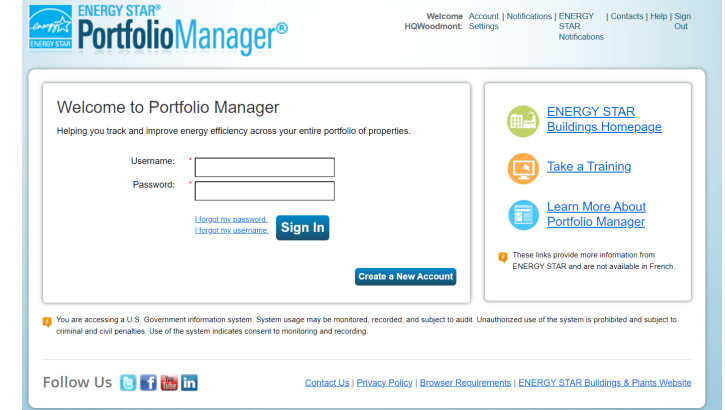

ENERGY STAR Portfolio Manager®

### STEP 1: Benchmarking in ENERGY STAR Portfolio Manager MBID

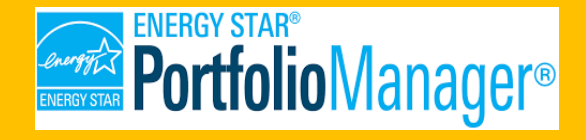

 The Montgomery County Building ID (MBID) is your building's unique identification number.

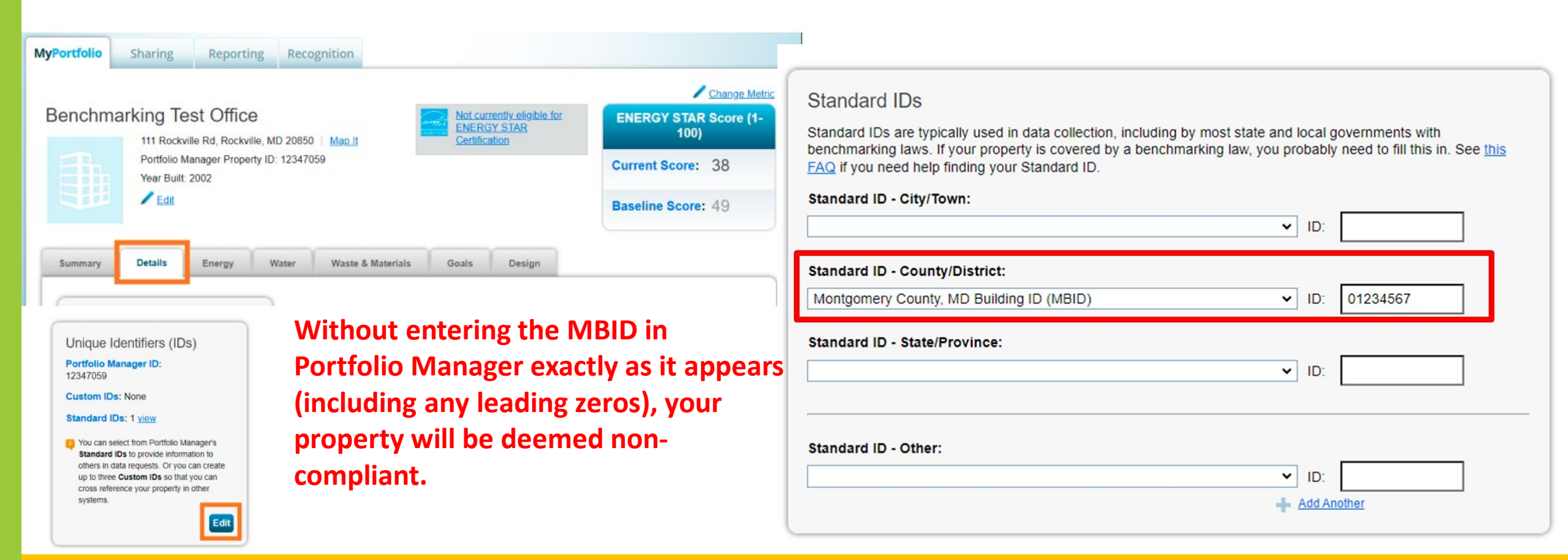

### STEP 1: Benchmarking in ENERGY STAR Portfolio Manager Gross Floor Area

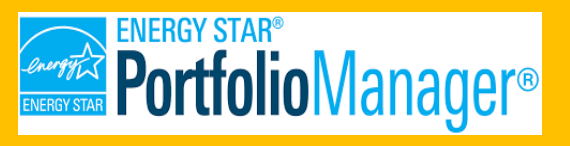

- Gross floor area is measured as the space between the exterior surfaces of the building's enclosing fixed walls:
  - **INCLUDES** tenant areas, common areas, meeting areas, restrooms, elevator shafts, stairways, basement space, mechanical equipment areas, and storage rooms.
  - **EXCLUDES** all parking areas, exterior loading docks, exterior balconies, driveways, unroofed light wells, and plenums between floors.

\*\*If you are struggling to verify your building's GFA, the Montgomery County Green Bank may be able to provide technical assistance and connect you with a vendor to obtain an accurate GFA measurement.\*\*

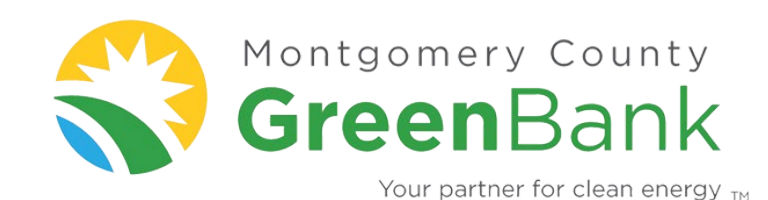

### STEP 1: Benchmarking in ENERGY STAR Portfolio Manager

### **Property Use Types**

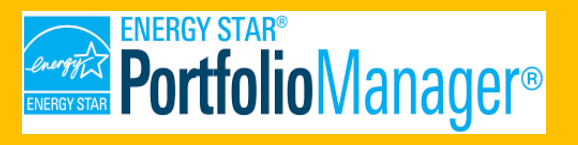

- Entering the gross floor area of each property type in the building will allow DEP to provide you an accurate area-weighted building energy performance standard target that takes the size of each property use type into account.
- DEP recommends breaking out all property use types and gross floor area in ENERGY STAR Portfolio Manager if they meet one of the following criteria:
  - The space accounts for at least 10% of the property's total GFA
  - The space is a high-intensity use type (like data center, laboratory, restaurant, supermarket, swimming pool, etc).

| ummary                                    | Details       | Energy  | Water                                       | Waste & Materials               | Goals             | Design            |                        |                   |               |
|-------------------------------------------|---------------|---------|---------------------------------------------|---------------------------------|-------------------|-------------------|------------------------|-------------------|---------------|
| Basic Information<br>Construction Status: |               | Pro     | operty Uses and U<br><u>View as Diagram</u> | se Details<br>Add Ar            | nother Type of Us | se                |                        | ~ A               |               |
| building<br>Property (                    | GFA - Self-Re | ported: | Na                                          | me                              | Proper            | ty Use Type       | Gross FI<br>Area       | oor Action        |               |
| 250,204 S                                 | q. Ft.        | portour | Þ                                           | Building Use                    | Office            | 2                 | 50,204 ft <sup>2</sup> | I want to         |               |
| Occupano<br>90%                           | y:            | Edi     |                                             | Parking Use                     | Parking           | 5                 | 0,913 ft²              | I want to         |               |
|                                           |               |         |                                             | Custom Use Details<br>arn More) |                   |                   |                        | I want to         |               |
|                                           |               |         |                                             |                                 | Propert           | y GFA (Buildings) | : 250,204              | used to calculate | <u>ŧ EUI)</u> |
| Unique Identifiers (IDs)                  |               |         |                                             | Prope                           | rty GFA (Parking) | : 50,913          |                        |                   |               |

### **Report Energy Consumption**

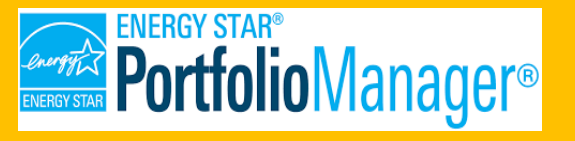

Gather ALL utility bills for your whole-building energy data for ALL the calendar days of 2023

Option 1: Gather your bills

- Best when the property is master metered
- May need more than 12 bills to cover all the calendar days of 2023
- Enter start date, end date, usage and unit of measure exactly as the bill says
- Must include all energy use in the building, not just common area

Option 2: Request data from your utility providers

- Best when there are multiple tenants
- Must sync data aggregation portal to ESPM: Energy usage data will be automatically entered into ESPM
- More details regarding this process will be discussed on a future slide

#### Details of your Electric Charges

Non-Residential-MGT-LV IIB - service number Electricity you used this period

| Meter<br>Number        | Energy<br><u>Type</u><br>Use (kWh)              | End<br><u>Date</u><br>Feb 26<br><u>Reading</u><br>006709 | Start<br><u>Date</u><br>Jan 30<br><u>Reading</u><br>006596 | Number<br>Of Days<br>28<br><u>Multiplier</u><br>80 | Total<br><u>Use</u><br>9096  |
|------------------------|-------------------------------------------------|----------------------------------------------------------|------------------------------------------------------------|----------------------------------------------------|------------------------------|
| Meter<br>Number        | Energy<br><u>Type</u><br>On-Peak Use (kWh)      | End<br><u>Date</u><br>Feb 26<br><u>Reading</u><br>003466 | Start<br><u>Date</u><br>Jan 30<br><u>Reading</u><br>003412 | Number<br>Of Days<br>28<br><u>Multiplier</u><br>80 | Total<br><u>Use</u><br>4355  |
| Meter<br><u>Number</u> | Energy<br><u>Type</u><br>Int-Peak Use (kWh)     | End<br><u>Date</u><br>Feb 26<br><u>Reading</u><br>002334 | Start<br><u>Date</u><br>Jan 30<br><u>Reading</u><br>002293 | Number<br>Of Days<br>28<br><u>Multiplier</u><br>80 | Total<br><u>Use</u><br>3294  |
| Meter<br><u>Number</u> | Energy<br><u>Type</u><br>Off-Peak Use (kWh)     | End<br><u>Date</u><br>Feb 26<br><u>Reading</u><br>000907 | Start<br><u>Date</u><br>Jan 30<br><u>Reading</u><br>000889 | Number<br>Of Days<br>28<br><u>Multiplier</u><br>80 | Total<br><u>Use</u><br>1447  |
| Meter<br><u>Number</u> | Energy<br><u>Type</u><br>On-Peak Demand<br>(kW) | End<br><u>Date</u><br>Feb 26                             | Start<br><u>Date</u><br>Jan 30                             | Number<br>Of Days<br>28                            | Total<br><u>Use</u><br>81.30 |
|                        | Int-Peak Demand<br>(kW)                         | Feb 26                                                   | Jan 30                                                     | 28                                                 | 79.26                        |
|                        | Off-Peak Demand<br>(kW)                         | Feb 26                                                   | Jan 30                                                     | 28                                                 | 40.75                        |
| Total use-kWh          |                                                 |                                                          |                                                            |                                                    | 9096                         |

| • | • Basic Meter Information (***click on the arrow to the left to expand this section) |             |          |                                       |                 |                 |  |  |  |
|---|--------------------------------------------------------------------------------------|-------------|----------|---------------------------------------|-----------------|-----------------|--|--|--|
| • | Mont                                                                                 | hly Entries |          |                                       |                 |                 |  |  |  |
|   |                                                                                      |             |          |                                       | D               | isplay Year(s): |  |  |  |
|   |                                                                                      | Start Date  | End Date | Usage<br>kWh (thousand<br>Watt-hours) | Total Cost (\$) | Estimation      |  |  |  |
|   |                                                                                      |             |          |                                       |                 |                 |  |  |  |

01/30/2023 02/26/2023 9096

Total use-kWh

#### Your charges in detail

Rate Class: Commercial and Industrial Heating

From date

2/10/22

To date

3/9/22

#### Next Read Date: April 11, 2022

Meter Number

Charges

#### Page 2 of 2

Consumption

Billed CCF

1 205

1,205

Current

Reading

78,806

Total CCF

Your gas is supplied and distributed by Washington Gas.

About your supplier

Washington Gas is regulated by the Maryland Public Service Commission. www.psc.state.md.us. Washington Gas will furnish rate schedule and bill calculation data upon request.

MD Commission phone: 800-492-0474 MD Commission address: William Donald Schaefer Tower 6 St Paul St., 16th Fl, Baltimore MD 21202

| 05.0 |       |          |
|------|-------|----------|
|      | Other | Contacts |

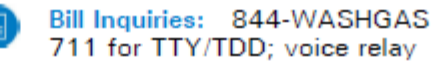

If you smell gas: Call 911 then 844-WASHGAS

#### Total Therms(TH) used for 28 days (Total CCFx1.166) 1,4 <sup>2</sup>SI factor of 1.1213 and BTU of 1.040. Previous Bill Amount \$6,615,67 this period Payment February 14, 2022 \$-4,197.95 Thank you \$2,417.72 Balance brought forward DISTRIBUTION SERVICE Distribution Charge 300.0 TH x .5095 \$152.85 Distribution Charge 1,105.0 TH x .3089 \$341.33 \$24.22 STRIDE Surcharge \$5.34 EmPower MD Surcharge \$41.95 System Charge NATURAL GAS SUPPLY SERVICE PGC 1,405.0 TH x .7222 \$1,014.69 TAXES Montgomery County Tax 1,405.0 TH x .1741295 \$244.65 \$0.15 MD Gross Receipts Tax Surcharge Sales Tax @ 0.0600 \$94.83 Total Current Washington Gas Charges \$1,920.01 \$4,337.73 Total Washington Gas Charges This Period

Previous

Reading

77,601

Reading Type

Actual

#### Useful Information

CCF: A unit of measurement for the amount of gas used. One CCF = 100 cubic feet.

Distribution charge: Covers the monthly cost of transporting your gas through our pipes and storage tanks to your meter. The charge is based on the amount of gas used.

PGC (Purchased Gas Charge): The cost of the

### **STEP 1: Benchmarking in ENERGY STAR Portfolio Manager**

### **Report Energy Consumption: Data Aggregation**

- Gather AT LEAST 1 meter number from each building
- Must sync data aggregation portal to ESPM: Energy usage data will be automatically entered into ESPM
  - Pepco
    - Energy Usage Data System (EUDS) 4
    - Must re-enroll in the new portal: expect a minimum of 3-4 weeks of turnaround time
    - Less than 4 tenants: will need the consent of each tenant
    - List building addresses with one known account number or meter number at the address
  - Washington Gas
    - Need to upload all gas meter numbers servicing the buildings
  - Potomac Edison
    - Customers must send an email to customer service with a list of meter number servicing the property and the timeframe that data is needed or login to their account to obtain data electronically.
  - Baltimore Gas & Electric (BG&E)
    - Visit their benchmarking website and follow the steps to obtain data.

### Reach out to us if you need help with data syncing

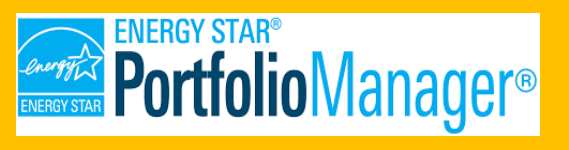

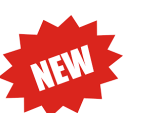

### **STEP 2: Data Verification**

#### Data verification must be performed if:

• This is the first-year reporting data OR it has been 3 years or more since data was last verified

#### **Options:**

- ENERGY STAR Certification
- Have a Recognized Data Verifier review and sign-off on your report.

#### What does a Recognized Data Verifier verify?

- Address
- Montgomery County Building ID (MBID)
- Gross Floor Area
- Property Use Type(s)
- Energy Consumption: Energy bills for all fuels used in the building (e.g. electric, gas, steam, chilled water, generator power, solar, etc.) covering January 1 through December 31 of the reporting year.

#### Data Verification Guide (Google Doc)

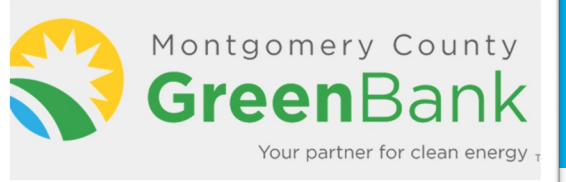

## A "**recognized data verifier**" is an in-house or third-party professional with a current verification credential approved by the DEP Director. These include:

| Professional Engineer (PE)                            | LEED-Fellow - For outstanding APs                                     | Certified Facility Manager ( <u>CFM</u> )                                        |  |  |
|-------------------------------------------------------|-----------------------------------------------------------------------|----------------------------------------------------------------------------------|--|--|
| Licensed Architect                                    | Building Energy Modeling Professional ( <u>BEMP</u> )                 | Certified Building Commissioning<br>Professional ( <u>CBCP</u> )                 |  |  |
| Registered Architect (RA)                             | Commissioning Process Management<br>Professional Certification (CPMP) | Certified Measurement and Verification Professional ( <u>CMVP</u> )              |  |  |
| Certified Energy Manager ( <u>CEM</u> )               |                                                                       | Existing Building Commissioning Professiona                                      |  |  |
|                                                       | Operations and Performance                                            |                                                                                  |  |  |
| Building Energy Assessment                            | Management Professional ( <u>OPMP</u> )                               | RPA/FMA High Performance Designation<br>(RPA/FMA-HP)                             |  |  |
| Professional ( <u>BEAP</u> )                          | Certified Commissioning Professional                                  | Systems Maintenance Technician ( <u>SMT</u> )                                    |  |  |
| Certified Energy Auditor ( CEA)                       | ( <u>CCP</u> )                                                        |                                                                                  |  |  |
|                                                       | Associate Commissioning Professional                                  | Systems Maintenance Administrator ( <u>SMA</u> )                                 |  |  |
| LEED - Professional with specialty                    | ( <u>ACP</u> )                                                        |                                                                                  |  |  |
| in Operations + Maintenance<br>( <u>LEED-AP O+M</u> ) | Sustainability Facility Professional (SFP)                            | Real Property Administrator ( <u>RPA</u> ) with caveat requirements <sup>1</sup> |  |  |
|                                                       |                                                                       | Certified Property Manager (CPM) with                                            |  |  |

caveat requirements<sup>2</sup>

- Step 1 Run The Data Quality Checker Within Portfolio Manager
- Step 2 Collect Any Information Needed From The Building Owner
- Step 3 Review The Data In Portfolio Manager Using The Energy Star Data Verification Checklist
- Step 4 Complete and Sign The Energy Star Data Verification Checklist
- Step 5 Enter Your Credential Information Into ENERGY STAR Portfolio Manager
- Step 6 Confirm The Building Is Shared With Montgomery County DEP In ENERGY STAR Portfolio Manager 4

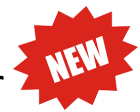

#### Step 1 - Run The Data Quality Checker Within Portfolio Manager

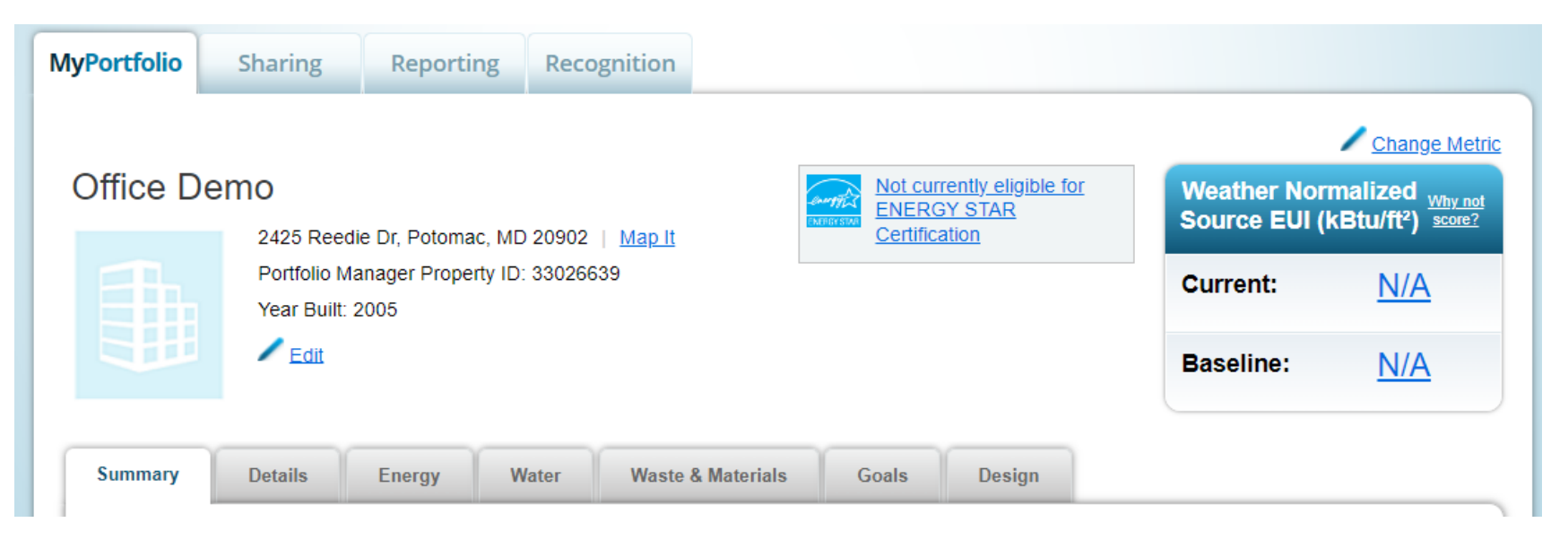

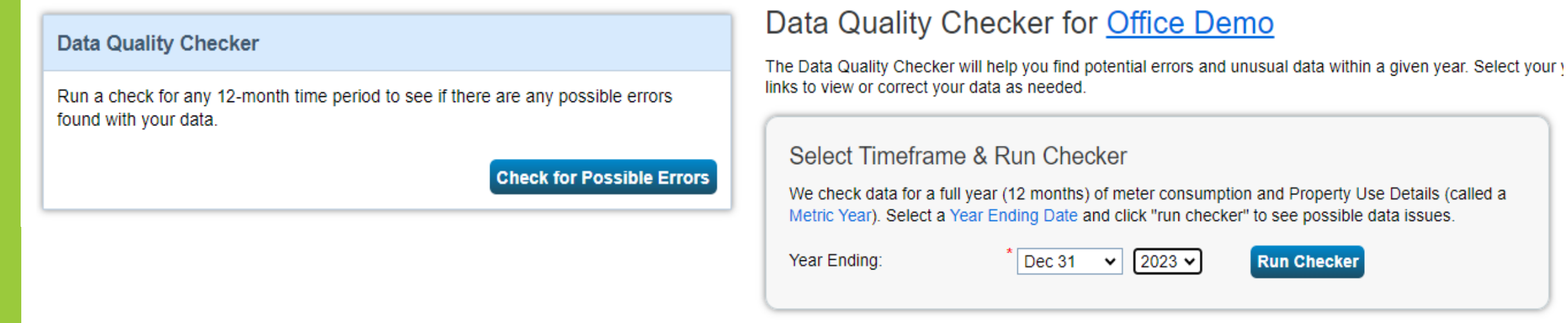

#### Step 1 - Run The Data Quality Checker Within Portfolio Manager

Step 2 - Collect Any Information Needed From The Building Owner

- Address
- Montgomery County Building ID
- Gross floor area: Blueprints, Architectural Plans, BOMA documents
  - SDAT real property look-up tool (link)
  - The plat/survey document for the property (<u>link</u>): (note you'll need the plat # from SDAT)
- Property use type(s): rent rolls
- Energy Consumption: Energy bills for all fuels used in the building (e.g. electric, gas, steam, chilled water, generator power, solar, etc.) covering January 1 through December 31 of the reporting year.
  - # of units in the buildings
  - Meter Numbers by Fuel Type
  - Utility and Energy Bills
  - Utility data aggregation platform (to review meters included)
  - List of Addresses Served by Shared Systems

Step 1 - Run The Data Quality Checker Within Portfolio ManagerStep 2 - Collect Any Information Needed From The Building Owner

Step 3 - Review The Data In Portfolio Manager Using The Energy Star Data Verification Checklist

Step 1 - Run The Data Quality Checker Within Portfolio Manager

Step 2 - Collect Any Information Needed From The Building Owner

Step 3 - Review The Data In Portfolio Manager Using The Energy Star Data Verification Checklist

Step 4 - Complete and Sign the ENERGY STAR Data Verification Checklist

### **Use ENERGY STAR Data Verification Checklist as a Guide:**

- Generated within Portfolio Manager, Reporting Tab
- Review in hard-copy, signature and credential info required
- Skip the Indoor Environmental Standards, Water Use
- Discuss errors with building owner
- Return completed form to building owner
- Site visit is not required!

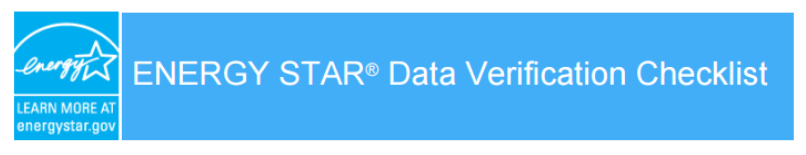

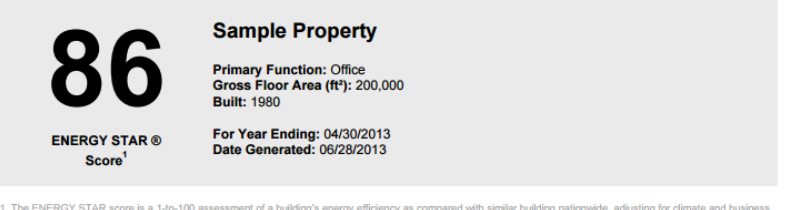

| Property & Contact Info   | rmation                                  |                     |
|---------------------------|------------------------------------------|---------------------|
| Property Address          | Property Owner                           | Primary Contact     |
| Sample Property           | Wellington Commercial Property           | Jane Smith          |
| 123 Main Street           | Managers                                 | 1 Washington Blvd   |
| Arlington, Virginia 22030 | 1 Washington Blvd<br>Arlignton, VA 22030 | Arlignton, VA 22030 |
| Property ID: 5000023      | () <u>-</u>                              | jsmith@wcbp.com     |

#### 1. Review of Whole Property Characteristics

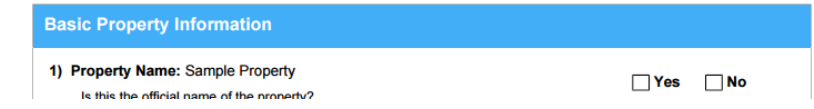

- Step 1 Run The Data Quality Checker Within Portfolio Manager
- Step 2 Collect Any Information Needed From The Building Owner
- Step 3 Review The Data In Portfolio Manager Using The Energy Star Data Verification Checklist

Step 4 - Complete And Sign The Energy Star Data Verification Checklist

#### Step 5 - Enter Your Credential Information Into ENERGY STAR Portfolio Manager

Once complete, enter Recognized Data Verifier credential info in the <u>Verification fields on the Details tab</u>. You'll need:

- Calendar year of data verified and date of verification
- Name and contact info
- Credential (name/acronym)
- Credential identifier (ID #, state of issue) DO NOT ENTER COMPANY AS A DATA VERIFIER

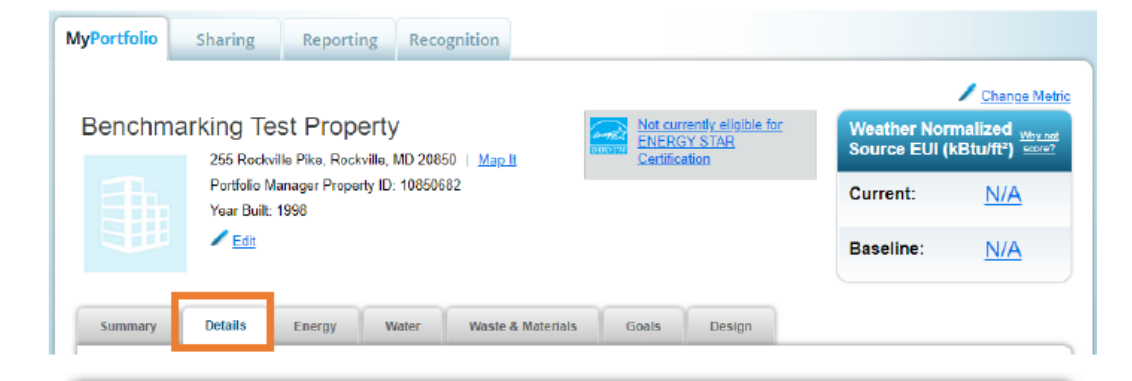

#### Verification

If you must comply with a state or local benchmarking law or other third-party program, you may also be required to verify your information. See your <u>local or state law for details.</u>

Add Verification Information

- Step 1 Run The Data Quality Checker Within Portfolio Manager
- Step 2 Collect Any Information Needed From The Building Owner
- Step 3 Review The Data In Portfolio Manager Using The Energy Star Data Verification Checklist
- Step 4 Complete And Sign The Energy Star Data Verification Checklist
- Step 5 Enter Your Credential Information Into Energy Star Portfolio Manager

NEW

Step 6 - Confirm The Building Is Shared With Montgomery County DEP In ENERGY STAR Portfolio Manager

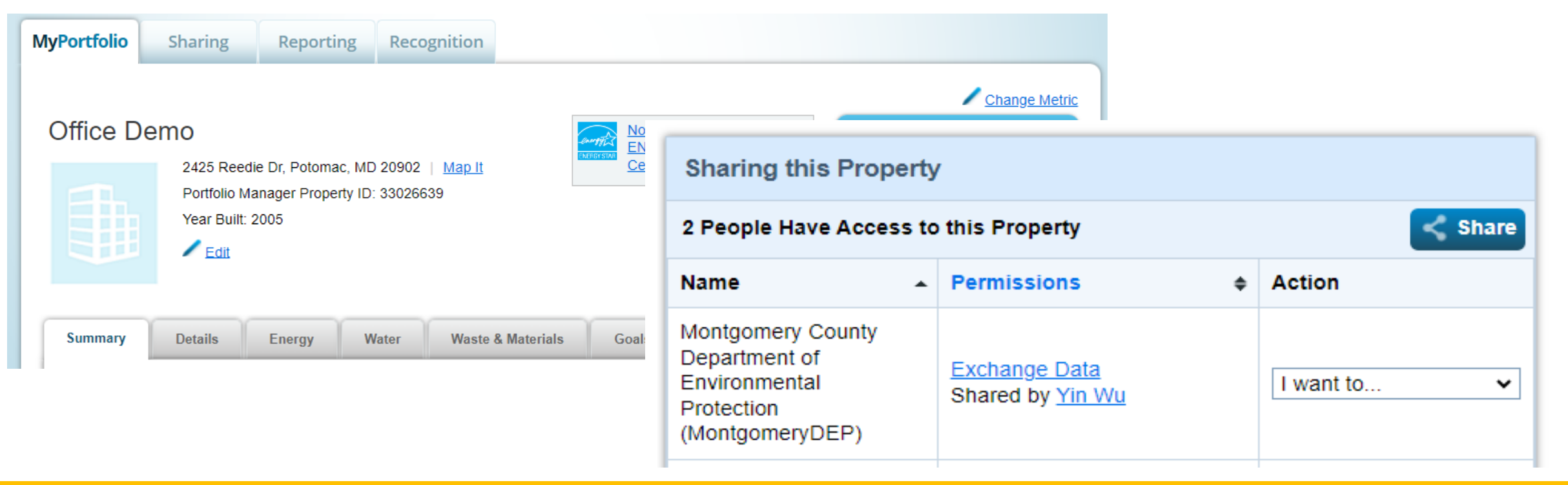

### **STEP 3: Submit Data to DEP!**

- 1. Share Your Building With Montgomery County DEP Within **ENERGY STAR Portfolio Manager**
- 2. Submit within Montgomery County Building Energy Benchmarking Reporting Portal

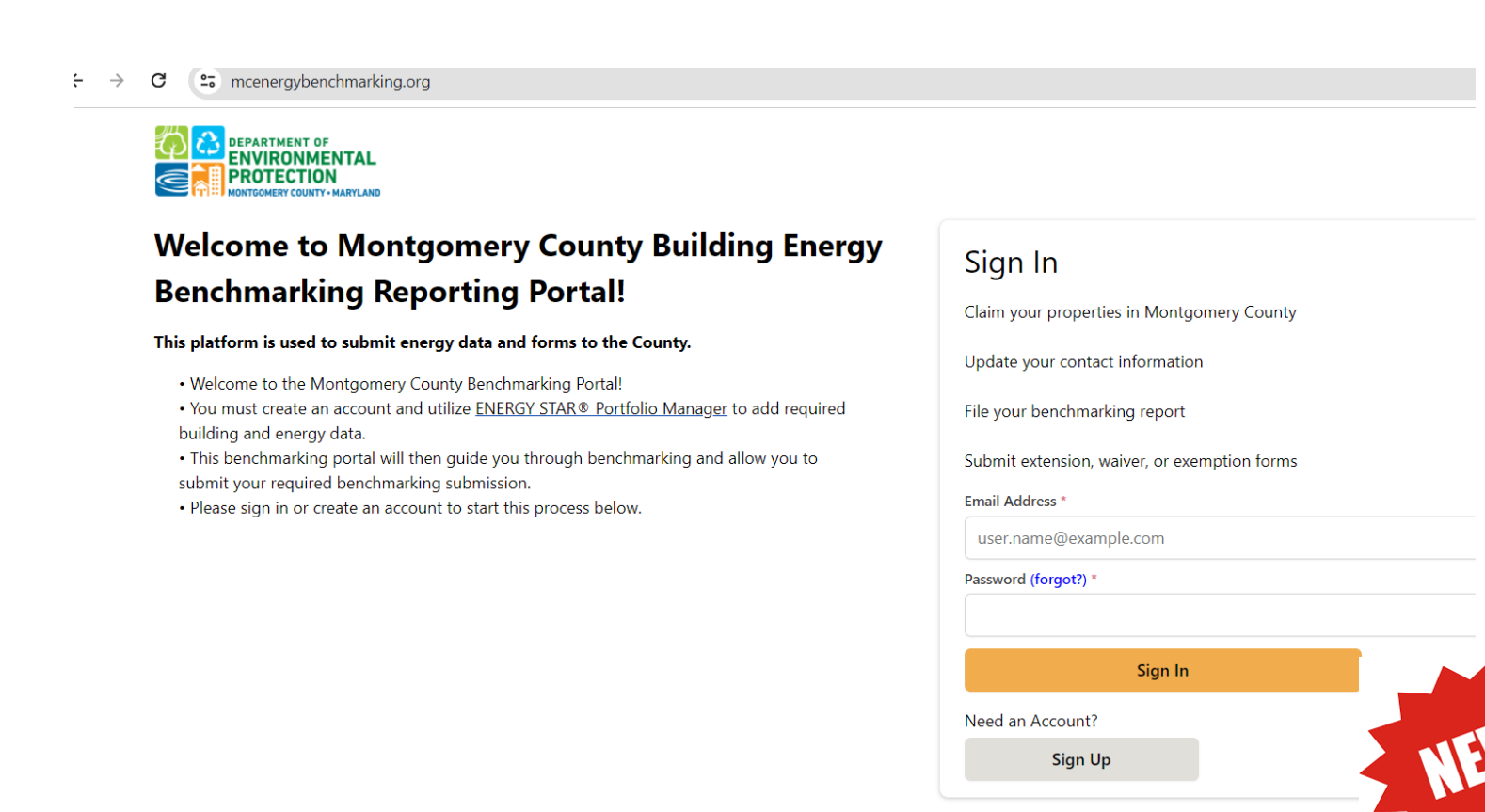

### STEP 3: Submit Data to DEP Connect with DEP in ENERGY STAR Portfolio Manager

- 1. Connect with Montgomery County DEP within **ENERGY STAR Portfolio Manager** 
  - Add Contacts "MontgomeryDEP".

| ENERGY STAR®<br>PortfolioManager®<br>Welcome Account   Notifications   ENERGY<br>STAR<br>Notifications<br>Notifications                                                                                                    | Your Search                   | Criteria      | <ul> <li>Montgomery County Department of Environmental Protection (Montgom<br/>eryDEP)</li> <li>Benchmarking Team with Montgomery County Department of Environment<br/>al Protection</li> </ul> | Connect    |
|----------------------------------------------------------------------------------------------------|-------------------------------|---------------|----------------------------------------------------------------------------------------------------|------------|
| MyPortfolio         Sharing         Reporting         Recognition           My Contacts and Organizations         Image: Contact of the second of the second of the secon | Organization:                 |               | Id <d< td="">         Page 1         of 1         &gt;&gt;         &gt;&gt;         &gt;&gt;         50         V</d<>                                                                          | 1 - 1 of 1 |
| This is where you keep track of your contacts and/or organizations (i.e. people or companies associated with your properties such as Professional Engineers,<br>Registered Architects, or others with whom you share information). You can add anyone as a contact, regardless of whether they have a Portfolio Manager accound<br>and you can share your properties & reports with any of your <i>connected</i> contacts. You can "connect" to other Portfolio Manager users by searching for their<br>accounts and sending a connection request.                                                                                                    | t Username:<br>Email Address: | MontgomeryDEP |                                                                                                    |            |
| Contacts     Organizations       Search existing contacts     Q                                                                                                    |                               | Search        |                                                                                                    |            |

#### Send a Connection Request to <u>Montgomery County Department of Environmental</u> <u>Protection</u> to Begin Exchanging Data

Montgomery County Department of Environmental Protection requires the following information in order to exchange data with your property(ies). If you have any questions about how to complete this information, please contact Montgomery County Department of Environmental Protection. Once your connection request has been accepted, you can share individual properties and/or meters with them to get started exchanging data.

Terms of Use:

None Provided

Send Connection Request Cancel

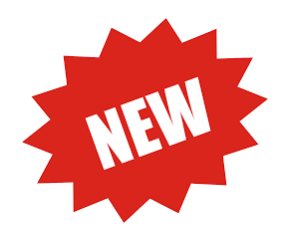

### STEP 3: Submit Data to DEP Share Your Buildings with DEP in ENERGY STAR Portfolio Manager

2) Share read-only access with Montgomery County DEP After successfully sharing your building profile with DEP, must share access to any new meters added

| ENERGY STAR®<br>PortfolioManage                                        | er <sup>®</sup>     | Welcome<br>MontgomeryDEP: | Account   Notifications  <br>Settings | ENERGY  <br>STAR<br>Notifications | Contacts   Help | Sign<br>Out |
|------------------------------------------------------------------------|---------------------|---------------------------|---------------------------------------|-----------------------------------|-----------------|-------------|
| MyPortfolio Sharing Reporting F                                        | Recognition         |                           |                                       |                                   |                 |             |
| My Shared Properties<br>(0)<br>Share (or Edit Access to)<br>a Property | Sharing Notificatio | ns (0)<br>cations.        |                                       |                                   |                 |             |

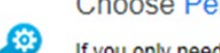

#### **Choose Permissions**

If you only need to choose one permission (because you are doing a single share or you want to give the same permissions for all of your shares), select "Bulk Sharing." If you need to assign different permissions, select the 2nd option.

Bulk Sharing ("One-Size-Fits-All") - I only need to choose one permission (either because I am doing a single share OR I want to choose the same permission for all of my share requests).

Personalized Sharing & Exchange Data ("Custom Orders") - I need to give different permissions for different share requests, and/or I need to give Exchange Data permission.

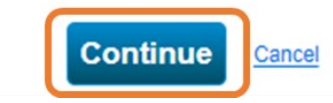

Select the permission level below that you would like to grant <u>Montgomery County Department of Environmental Protection</u> for each category.

| ltem                                      | None | Read Only Access | Full Access |
|-------------------------------------------|------|------------------|-------------|
| Property Information                      | 0    | ۲                | 0           |
| <ul> <li>All Meter Information</li> </ul> |      |                  |             |
| <ul> <li>Energy Meters</li> </ul>         |      |                  |             |
| Electric Grid Meter #1                    | 0    | ۲                | 0           |
| Electric Grid Meter #2                    | 0    | ۲                | 0           |
| Natural Gas                               | 0    | ۲                | 0           |

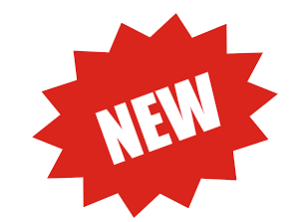

### STEP 3: Submit Data to DEP Claim Your Building in the Reporting Portal

1. Create an account and claim your building within the <u>Montgomery County Building Energy</u> <u>Benchmarking Reporting Portal</u>

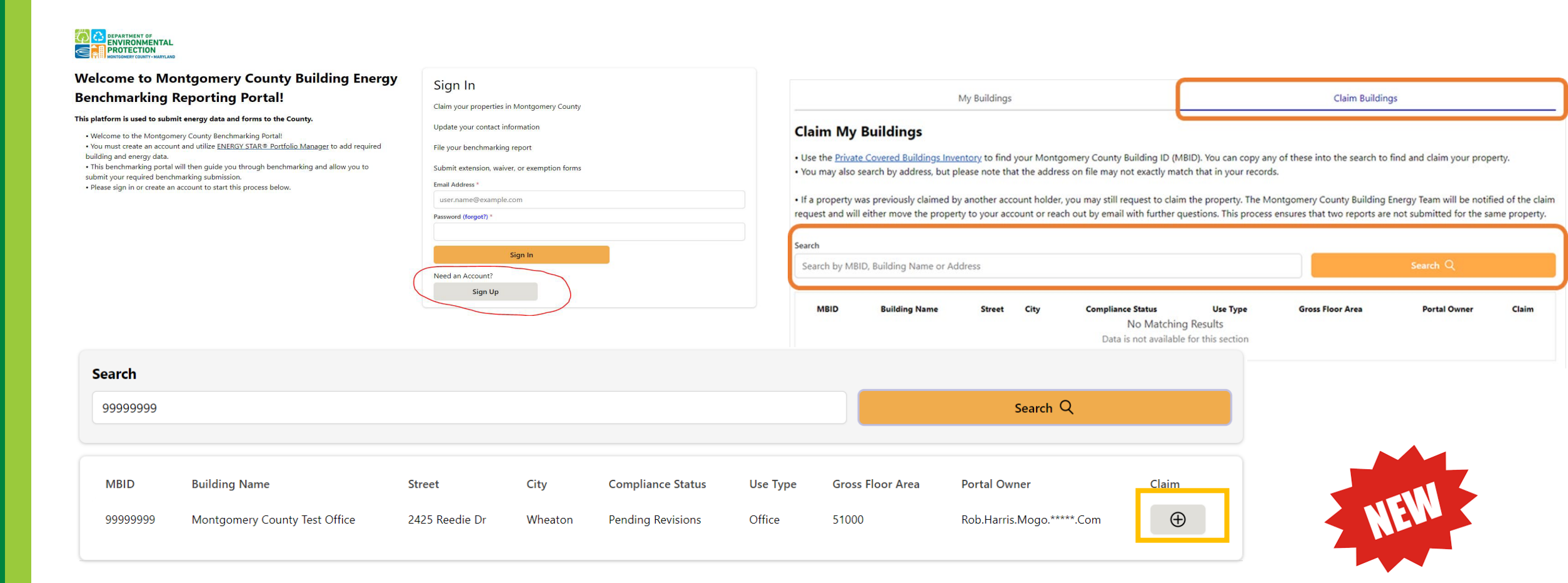

### STEP 3: Submit Data to DEP!

- 1. Create an account and claim your building within the **Montgomery County Building Energy Benchmarking Reporting Portal**
- 2. Submit

| Buildings         |                       |                               |                                              |                       |                                  |                           |                       |
|-------------------|-----------------------|-------------------------------|----------------------------------------------|-----------------------|----------------------------------|---------------------------|-----------------------|
| orting Year       |                       |                               | Filt                                         | er buildings          |                                  |                           |                       |
|                   |                       |                               | ∽ Fil                                        | ter by MBID or Street |                                  |                           |                       |
| Reporting Year    | MBID                  | Building Name                 | Street                                       | City                  | Compliance Status                | Due Date                  | Actions               |
| 2024              | 00051112              |                               | 11617 Old Georgetown Rd                      | Rockville             | Not Submitted                    | 06/01/2023                | Ø                     |
| 2024              | 00551394              |                               | 4905 Del Ray Ave                             | Bethesda              | Not Submitted                    | 06/01/2023                | Actions for 00051112  |
| 2024              | 03163535              | Hampshire Lodging Inc         | 7411 New Hampshire Ave                       | Adelphi               | Not Submitted                    | 06/01/2023                | Submission            |
| Property Manager  | Owner Informatio      | on MBID                       | Gross Floor Area                             | roperty Use Types     | Renewable Energy                 | Data Verification         | Submit Data to DEP    |
| ubmit Data t      | O DEP                 | 18 1994) bu 18                |                                              |                       |                                  |                           | -<br>1940 - 17 15     |
| Running the Data  | Quality Checker befor | re submitting your data can h | elp avoid errors. See this <u>link</u> for h | ow to run data qualit | y checker and help resolve       | common data quality issu  | es before you submit. |
| Ensure you have s | hared your property w | with DEP via ENERGY STAR Por  | tfolio Manager. DEP's Portfolio M            | anager username is "  | MontgomeryDEP". <u>Here is l</u> | how to share your propert | у.                    |
|                   |                       |                               |                                              |                       |                                  | Subi                      | mit my Data 🖺         |

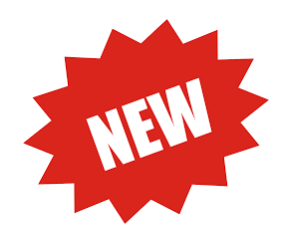

### Submit Data to DEP!

1. Create an account and claim your building within the **Montgomery County Building Energy Benchmarking Reporting Portal** 

#### 2. Submit

Reporting for previous years? Use the reporting year drop down menu to choose previous reporting year

|                                       |                  |                               |                                                | tan kulidin na          |                              |                           |                        |
|---------------------------------------|------------------|-------------------------------|------------------------------------------------|-------------------------|------------------------------|---------------------------|------------------------|
| orting Year                           |                  |                               | Filt                                           | ter buildings           |                              |                           |                        |
|                                       |                  |                               | ✓ Fi                                           | iter by MBID or Street  |                              | C                         |                        |
| Reporting Year                        | MBID             | Building Name                 | Street                                         | City                    | Compliance Status            | Due Date                  | Actions                |
| 2024                                  | 00051112         |                               | 11617 Old Georgetown Rd                        | Rockville               | Not Submitted                | 06/01/2023                | Ø                      |
| 2024                                  | 00551394         |                               | 4905 Del Ray Ave                               | Bethesda                | Not Submitted                | 06/01/2023                | Actions for 0005111    |
| 2024                                  | 03163535         | Hampshire Lodging Inc         | 7411 New Hampshire Ave                         | Adelphi                 | Not Submitted                | 06/01/2023                | Submission 🗹           |
| operty Manager                        | Owner Infor      | mation MBID                   | Gross Floor Area                               | Property Use Types      | Renewable Energy             | Data Verification         | Submit Data to         |
| ıbmit Data t                          | to DEP           |                               |                                                |                         |                              |                           |                        |
|                                       | Quality Checker  | before submitting your data   | can help avoid errors. See this <u>link</u> fo | or how to run data qual | lity checker and help resolv | ve common data quality    | issues before you subm |
| Running the Data                      |                  | arty with DED via ENERGY STA  | R Portfolio Manager. DEP's Portfolio           | o Manager username is   | "MontgomeryDEP". Here i      | is how to share your prop | perty.                 |
| Running the Data<br>Ensure you have s | shared your prop | erty multiper via civenor sin |                                                |                         |                              |                           |                        |
| Running the Data<br>Ensure you have s | shared your prop | ery marber na Energy size     |                                                |                         |                              |                           |                        |

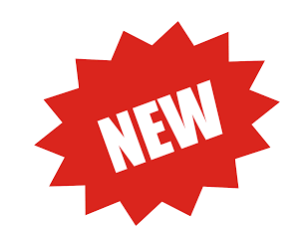

### After submission:

| Building Info<br>Details about the building |                   | P Alerts and Flags<br>Data quality alerts that are active on the building |
|---------------------------------------------|-------------------|---------------------------------------------------------------------------|
| MBID                                        | 00034004          | Verifier credentials are missing                                          |
| ESPM ID                                     | 25416327          | Period Ending Date for Year Verified is more th                           |
| Compliance Status                           | Pending Revisions | verification year is N/A                                                  |
| Building Name                               |                   |                                                                           |
| Street Address                              | 16315 Budd Rd     |                                                                           |
| Suite                                       | Not Available     |                                                                           |
|                                             |                   |                                                                           |
|                                             |                   |                                                                           |
|                                             |                   |                                                                           |
|                                             |                   |                                                                           |
|                                             |                   |                                                                           |

| Submission Data<br>Energy and water usage info<br>STAR® Portfolio Manager | rmation reported to ENERGY |
|---------------------------------------------------------------------------|----------------------------|
| Largest Property Type                                                     | Other - Recreation         |
| Site EUI (Energy Use<br>Intensity kBtu/sq ft)                             | 1.5                        |
| Weather Normalized Site<br>EUI                                            | 1.5                        |
| ENERGY STAR Score                                                         | Not Available              |
| ENERGY STAR Certified                                                     | No                         |
| Total Site Energy Usage<br>(kBtu)                                         | 44640.6                    |
| Total Electricity Usage<br>(kBtu)                                         | 13083.4                    |
| Natural Gas Use (kBtu)                                                    | Not Available              |
| Direct Emissions                                                          | 0.0                        |

### After submission: Resolving data flags

- Data verification is due
- Low site EUI
- Drastic change in natural gas/electricity use
- Missing weather-normalized Site EUI
- No natural gas usage

### After submission: Resolving data flags

### • Energy Data Not Available

| Building Info<br>Details about the building | ng                                    | Parts and Flags Data quality alerts that are active on the building            | Submission Data<br>Energy and water usage infor<br>STAR® Portfolio Manager | mation reported to ENERGY |
|---------------------------------------------|---------------------------------------|--------------------------------------------------------------------------------|----------------------------------------------------------------------------|---------------------------|
| MBID                                        | 03155193                              | Weather Normalized Site EUI (kBtu/ft²) field should be a number greater than 0 | Largest Property Type                                                      | Self-Storage Facility     |
| ESPM ID                                     | 3663405                               | Natural Gas Use (kBtu) field should have a number                              | Site EUI (Energy Use<br>Intensity kBtu/sq ft)                              | Not Available             |
| Compliance Status<br>Building Name          | Pending Revisions<br>0380-Rockville - | Change in electricity use from previous year is                                | Weather Normalized Site                                                    | Not Available             |
|                                             | Parklawn Drive                        | greater than 50%.                                                              | EUI<br>ENERGY STAR Score                                                   | Not Available             |
| Street Address                              | 11850 Parklawn Drive<br>Not Available |                                                                                | ENERGY STAR Certified                                                      | No                        |
|                                             |                                       |                                                                                | Total Site Energy Usage<br>(kBtu)                                          | Not Available             |
|                                             |                                       |                                                                                | Total Electricity Usage<br>(kBtu)                                          | Not Available             |
|                                             |                                       |                                                                                | Natural Gas Use (kBtu)                                                     | Not Available             |
|                                             |                                       |                                                                                | Direct Emissions                                                           | 0.0                       |
|                                             |                                       |                                                                                | Direct Emissions Intensity                                                 | 0.0                       |

### After submission

## Check your building's reporting status:

CY 2023 Benchmarking Compliance Status Report CY 2022 Benchmarking Compliance Status Report

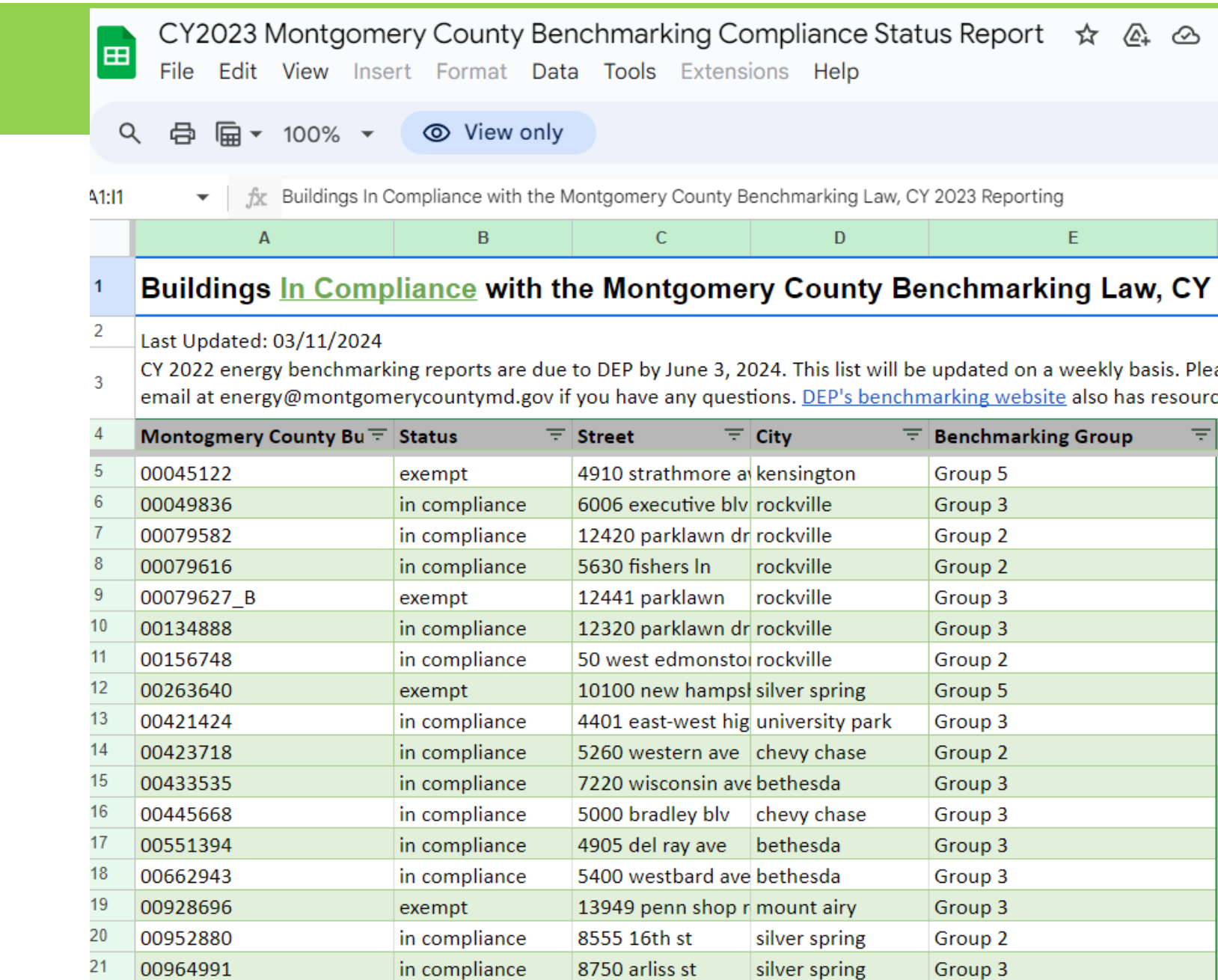

■ In Comp

00974181

22

In Compliance 

Not In Compliance

in compliance

Data Flags Pending Revision 🔻

Group 3

9715 summit ave kensington

Q&A

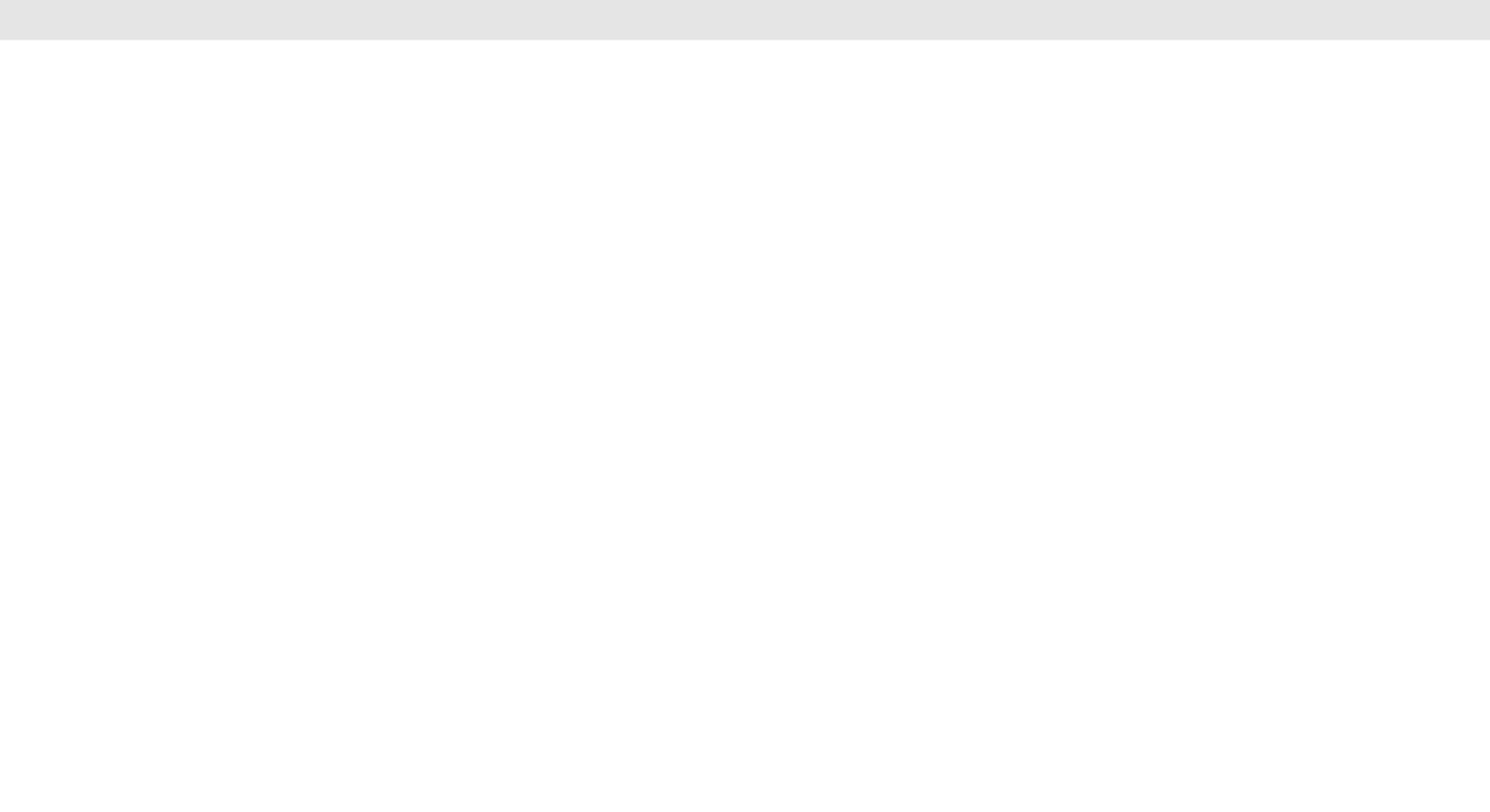